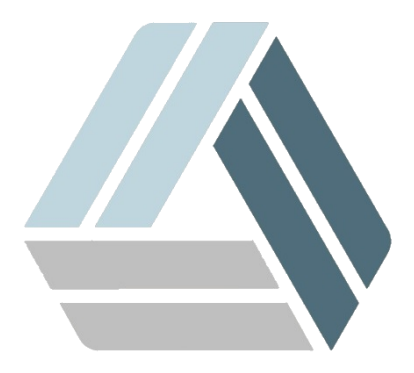

## Руководство пользователя AlterOS Desktop Edition

# Содержание

| Часть I  | 3                                           |    |
|----------|---------------------------------------------|----|
| 1        | Настройка Windows-компьютера                | 3  |
| 2        | Настройка серверной части Alter-OS для x2go | 7  |
| 3        | Подключение к серверу х2go из MS Windows    |    |
| 4        | Подключение к серверу x2go из AlterOS       | 15 |
| Часть II | Добавление пользователей в AlterOS          | 22 |

#### 1 Подключение к терминальному серверу x2go

#### 1.1 Настройка Windows-компьютера.

Для того, чтобы настроить удалённое подключение к Alter-OS-server на Windows7 необходимо выполнить следующие действия:

1. Скачать программу x2go-client с официального сайта: http://code.x2go.org/releases/X2GoClient\_latest\_mswin32-setup.exe

| 🎯 x2go client windows - Поиск 🛙 🗙                                                                                                    | 🥳 download:start [X2Go - everyw   🗙 🕂                                                                                                    |                                                             | - 0        |                 |
|----------------------------------------------------------------------------------------------------|----------------------------------------------------------------------------------------------------|-------------------------------------------------------------|------------|-----------------|
| ି 🕒 htt                                                                                                    | ps://wiki. <b>x2go.org</b> /doku.php/download:start                                                                                                    |                                                             | III\ 🗉 🤗 🍹 |                 |
| та 🕀 Корпоративный порт <table-cell> Яндекс<br/>- wino its wino itn x2co<br/>= Professional Support A<br/>= Development Sponsoring a<br/>= Frequently Asked Questions<br/>+ HowTos X</table-cell>                                                                                                    | t the time of writing there are two client applications available for X2G<br>nd Pyhoca- <u>GUI</u> (a Python based system tray applet for X2Go).<br>(2Go Client                                                                                                    | o: X2Go Client (the native client),                         | Are Demos  |                 |
| Download                                                                                                    |                                                                                                    |                                                             |            |                 |
| <ul> <li>Getting X2Go</li> <li>X2Go Source Code</li> <li>X2Go Live (in prep)</li> <li>X2Go Saimaa (ESR)</li> </ul>                                                                                                    | ■ Download (                                                                                                    | Download (@mswin)     Install PyHoca-GUI     Use PyHoca-GUI |            |                 |
| Events                                                                                                    |                                                                                                    |                                                             |            |                 |
| X2Go Cathering 2018       X2Go Cathering 2017       X2Go Cathering 2016       X2Go Cathering 2015       X2Go Cathering 2014       × X2Go Cathering 2014       × X2Go Cathering 2014       × X2Go Cathering 2014       × X2Go Development Roadmap       × X2Go Development Meetings       • advanced       bugs       • development       • ibis | C2Go Package Repositories for GNU/Linux           When on GNU/Linux. you can obtain all X2Go components if           Orspurse - X2GoClient latest, maxin32-setup.cos-           Ba codisparece orspans:           T2GoClient latest, maxin32-setup.cos-           Ba codisparece orspans:           T2GoClient latest, maxin32-setup.cos-           Ba codisparece orspans:           T2GoClient latest, maxin32-setup.cos-           Ba codisparece orspans:           T2GoClient latest, maxin32-setup.cos-           Ba codisparece orspans:           T2GoClient latest, maxin32-setup.cos-           Ba codisparece orspans:           T2GoClient latest, maxin32-setup.cos-           Ba codisparece orspans:           T2GoClient latest, maxin32-setup.cos-           Ba codisparece orspans:           T2GoClient latest, maxin32-setup.cos-           Ba codisparece orspans:           Ba codisparece orspans:           Ba codisparece orspans:           Ba codisparece orspans:           Ba codisparece orspans:           Ba codisparece orspans:           Ba codisparece orspans:           Ba codisparece orspans:           Ba codisparece orspans:           Ba codisparece orspans:           Ba codisparece orspanse:           Ba codisparece orspanse: </td <td>rom one of the package archives listed below.</td> <td></td> <td>) (∰ % ,.* (♠ 🛍</td> | rom one of the package archives listed below.               |            | ) (∰ % ,.* (♠ 🛍 |
| repositories security about-dokuwiki dokuwiki fixme-entries link-orphans                                                                                                    | Сохранить файл                                                                                                    | Отмена<br>read about our Nightly Builds.                    |            |                 |
| • syntax<br>• welcome                                                                                                    | The Server-Side of X2Go                                                                                                    |                                                             |            |                 |
| Contact X                                                                                                    | 2Go Server and Add-Ons                                                                                                    | X2Go Session Broker                                         |            |                 |
|                                                                                                    | About X2Go Server     Install X2Go Server                                                                                                    | About X2Go Session Broker     Install X2Go Session Broker   |            |                 |
|                                                                                                    |                                                                                                    |                                                             |            |                 |

2. Запустить установку

| Installer La | anguage                   | ×      |
|--------------|---------------------------|--------|
| 2            | Please select a language. |        |
|              | Русский                   | ~      |
|              | ОК                        | Cancel |

3. Соглашаемся с лицензионным соглашением:

| 🔊 x2goclient 4.1.2.0-2018.06.22                                                                                                    | 1                                                                                                    | _                                                                                    | □ ×                    |
|----------------------------------------------------------------------------------------------------|----------------------------------------------------------------------------------------------------|--------------------------------------------------------------------------------------|------------------------|
| Лицензионное соглашение<br>Перед установкой x2godient<br>соглашением.                                                                 | <b>э</b><br>4.1.2.0-2018.06.22 ознакомьте                                                                                        | есь с лицензионны                                                                    | m 🦉                    |
| Для перемещения по тексту и                                                                                                    | используйте клавиши «PageUp                                                                                                    | » и «PageDown».                                                                      |                        |
| GNU GENERAL PUE<br>Version 2, June                                                                                                    | BLIC LICENSE<br>1991                                                                                                    |                                                                                      | ^                      |
| Copyright (C) 1989, 1991 Free<br>51 Franklin Street, Fifth Floor,<br>Everyone is permitted to copy<br>of this license document, but c | e Software Foundation, Inc.<br>Boston, MA 02110-1301, USA<br>and distribute verbatim copies<br>changing it is not allowed.       |                                                                                      |                        |
| Preamble                                                                                                    |                                                                                                    |                                                                                      |                        |
| The licenses for most softwar                                                                                                    | e are designed to take away you                                                                                                  | ur                                                                                   | ~                      |
| Если вы принимаете условия<br>установить программу, необх                                                                             | соглашения, нажмите кнопку<br>одимо принять соглашение.                                                                          | «Принимаю», Что                                                                      | бы                     |
| Nullsoft Install System v2,50,0-Uni                                                                                                   | icode                                                                                                    | <b>D</b>                                                                             | 0                      |
|                                                                                                    |                                                                                                    | Принима <u>ю</u>                                                                     | Отмена                 |
| . Запускаем рекомендовани                                                                                                    | ную установку:                                                                                                    |                                                                                      |                        |
| x2goclient 4.1.2.0-2018.06.22                                                                                                    |                                                                                                    | _                                                                                    |                        |
| Компоненты устанавливае<br>Выберите компоненты x2godi                                                                                 | емой программы<br>ient 4.1.2.0-2018.06.22, котор                                                                                 | ые вы хотите                                                                         |                        |
| установить.                                                                                                    |                                                                                                    |                                                                                      |                        |
| Выберите компоненты програ<br>'Далее' для продолжения.                                                                                | аммы, которые вы хотите уста                                                                                                    | новить. Нажмите                                                                      | е кнопку               |
| Выберите тип установки:                                                                                                    | Recommended $\lor$                                                                                                    |                                                                                      |                        |
| или выберите<br>дополнительные<br>компоненты для<br>установки:                                                                        | X2Go Client (required)     ✓ X2Go Client (required)     ✓ Fonts     ✓ PuTTY Key Utilities     ✓ Desktop Shortcut     Oebug Build | Описание<br>Наведите куј<br>мыши на назе<br>компонента,<br>прочесть его<br>описание, | осор<br>вание<br>чтобы |
| Требуется на диске: 53.2<br>Мбайт                                                                                                    | < >                                                                                                    |                                                                                      |                        |
| Nullsoft Install System v2,50,0-Uni                                                                                                   | icode                                                                                                    |                                                                                      |                        |
|                                                                                                    | < <u>Н</u> азад                                                                                                    | <u>Д</u> алее >                                                                      | Отмена                 |
|                                                                                                    |                                                                                                    |                                                                                      |                        |

5. Выбираем путь установки:

| 區 x2goclient 4.1.2.0-2018.06.22                                                                                                    | _                    |                  | ×          |
|----------------------------------------------------------------------------------------------------|----------------------|------------------|------------|
| Выбор папки установки                                                                                                    |                      |                  |            |
| Выберите папки установки х2поdient 4.1.2.0-2018.06.22.                                                                                                    |                      |                  | 2 <b>2</b> |
| בייני בייני אינייני איניינייני איניאיניינייניינייניינייניינייניינייניינ                                                                                                    |                      |                  | D'E        |
| Программа установит x2goclient 4.1.2.0-2018.06.22 в указанную п<br>установить приложение в другую папку, нажмите кнопку «Обзор<br>Нажмите кнопку 'Далее' для продолжения.                          | апку. Чт<br>» и укаж | гобы<br>ките ее. |            |
| Папка установки<br>C:\Program Files (x86)\x2goclient                                                                                                    | 0 <u>6</u>           | 30p              |            |
| Требуется на диске: 53.2 Мбайт<br>Доступно на диске: 60.5 Гбайт                                                                                                    |                      |                  |            |
| Nullsoft Install System v2,50,0-Unicode                                                                                                    |                      |                  |            |
| < <u>Н</u> азад <u>Д</u> ал                                                                                                    | ee >                 | Отм              | ена        |
| Соглашаемся добавить папку в меню Пуск:                                                                                                    |                      |                  |            |
| x2apediant 4.1.2.0. 2018 05 22                                                                                                    |                      |                  | ~          |
| 2 x2gocilent 4.1.2.0-2010.00.22                                                                                                    |                      |                  | ^          |
| Папка в меню "Пуск"                                                                                                    |                      |                  | a Rei      |
| Выберите папку в меню "Пуск" для размещения ярлыков програм                                                                                                    | чы.                  |                  | 72         |
| Выберите папку в меню "Пуск", куда будут помещены ярлыки про<br>можете ввести другое имя папки.<br><u>X2Go Client for Windows</u><br>7-Zip<br>Accessibility<br>Accessories<br>Administrative Tools | ограммы              | . Вы такя        | (e         |
| DROFA, LLC<br>ESET<br>FileZilla FTP Client<br>Help & Manual 6<br>ICQ<br>Java<br>Java Development Kit                                                                                               |                      |                  | *          |
| Nulsoft Install System v2.50.0-Unicode                                                                                                    |                      |                  |            |
| Канзон инстанузаан уузаан уулаан онноос                                                                                                    | ORMEL                | Отм              | ена        |

7. Дальше нажимаем кнопку «Установить»:

6.

8.

| 🖾 x2goclient 4.1.2.0-2018.06.22         |                           | _    |        | ×   |
|-----------------------------------------|---------------------------|------|--------|-----|
| Копирование файлов                      |                           |      |        | ज्य |
| Подождите, идет копирование файлов х    | 2godient 4.1.2.0-2018.06. | 22   | Ì      | Ð   |
| Извлечение: swrast_dri.dll              |                           |      |        |     |
| Детали                                  |                           |      |        |     |
|                                         |                           |      |        |     |
|                                         |                           |      |        |     |
|                                         |                           |      |        |     |
| Nullsoft Install System v2.50.0-Unicode |                           |      |        |     |
|                                         | < Назад Дале              | ee > | Отмена | 1   |
| По завершении установки нажима          | аем клавишу «Готон        | 30»: |        |     |
| 🖺 x2goclient 4.1.2.0-2018.06.22         |                           | _    |        | ×   |
|                                         |                           |      |        |     |

|                                                          |        | $\sim$ |
|----------------------------------------------------------|--------|--------|
| Завершение работы мастер<br>установки x2goclient         | а      |        |
| Установка x2goclient 4.1.2.0-2018.06.22 выпол            | нена.  |        |
| Нажмите кнопку «Готово» для выхода из проп<br>установки. | раммы  |        |
|                                                          |        |        |
| < <u>Н</u> азад <u>Готово</u>                            | Отмена | 3      |

9. Установка терминального клиента завершена, дальше переходим к установке Серверной части приложения!

#### 1.2 Настройка серверной части Alter-OS для х2go

1. Для установки серверной части необходимо запустить терминал (кнопка ГлавноеМеню → Стандартные → Терминал):

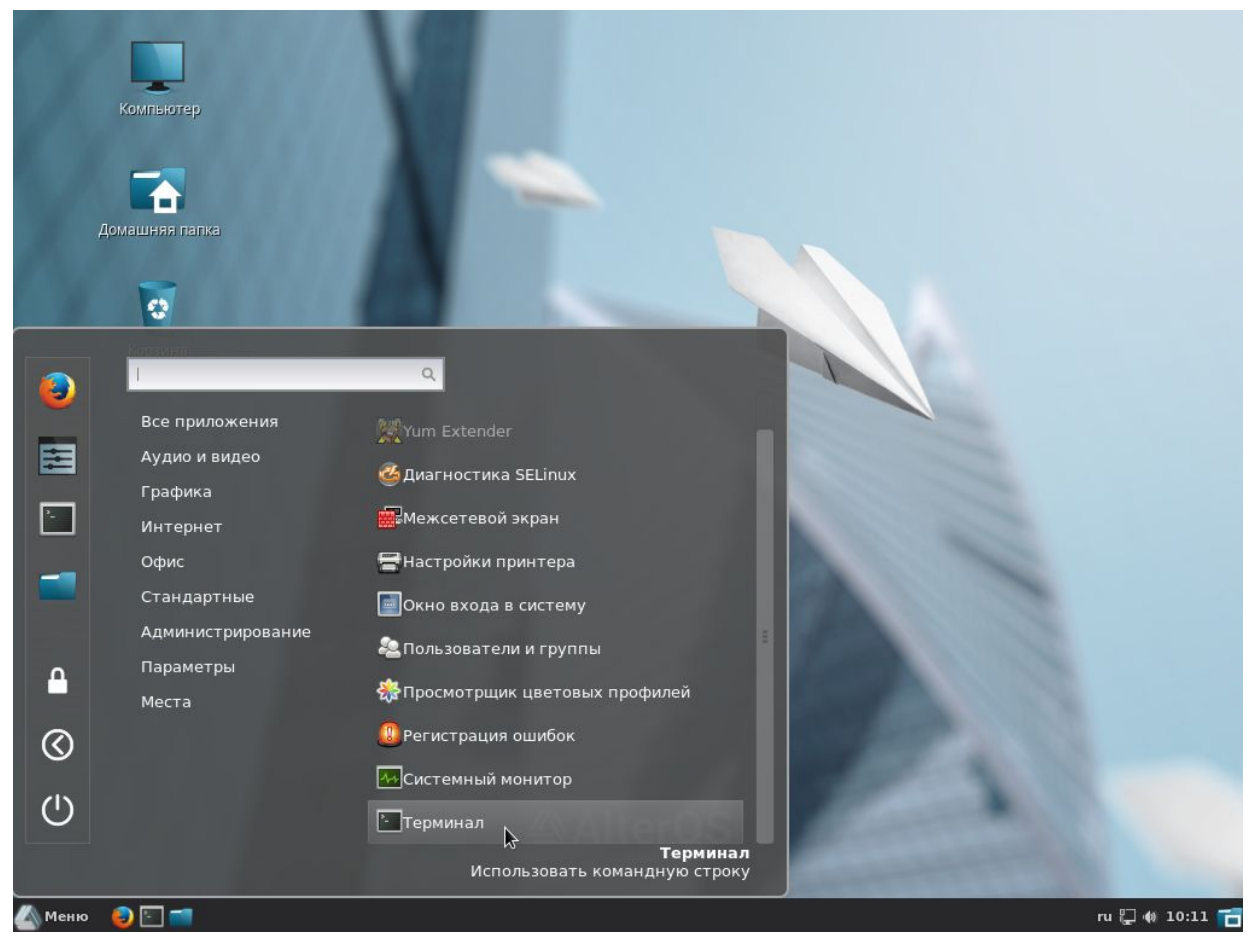

2. Дальше в терминале запускаем команду установки терминального сервера с правами суперпользователя:

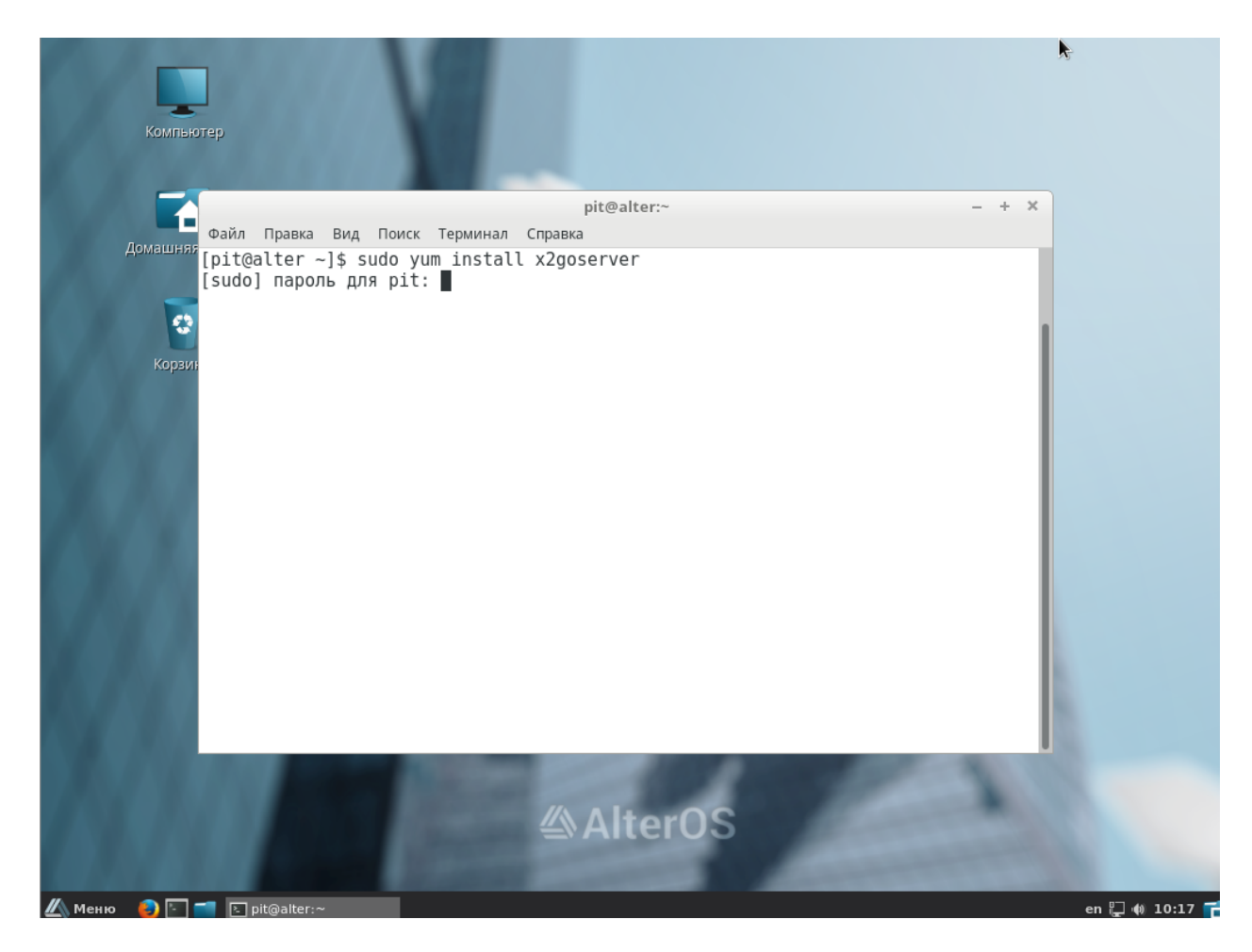

- 3. Далее программа установки сообщит нам, что терминальный сервер установлен и мы переходим к подключению терминального клиента
- к терминальному серверу. Для того, чтобы подключиться к серверу нам необходимо знать его IP-адрес.
- 4. Для того чтобы узнать адрес сервера мы вводим команду *ifconfig* на сервере:

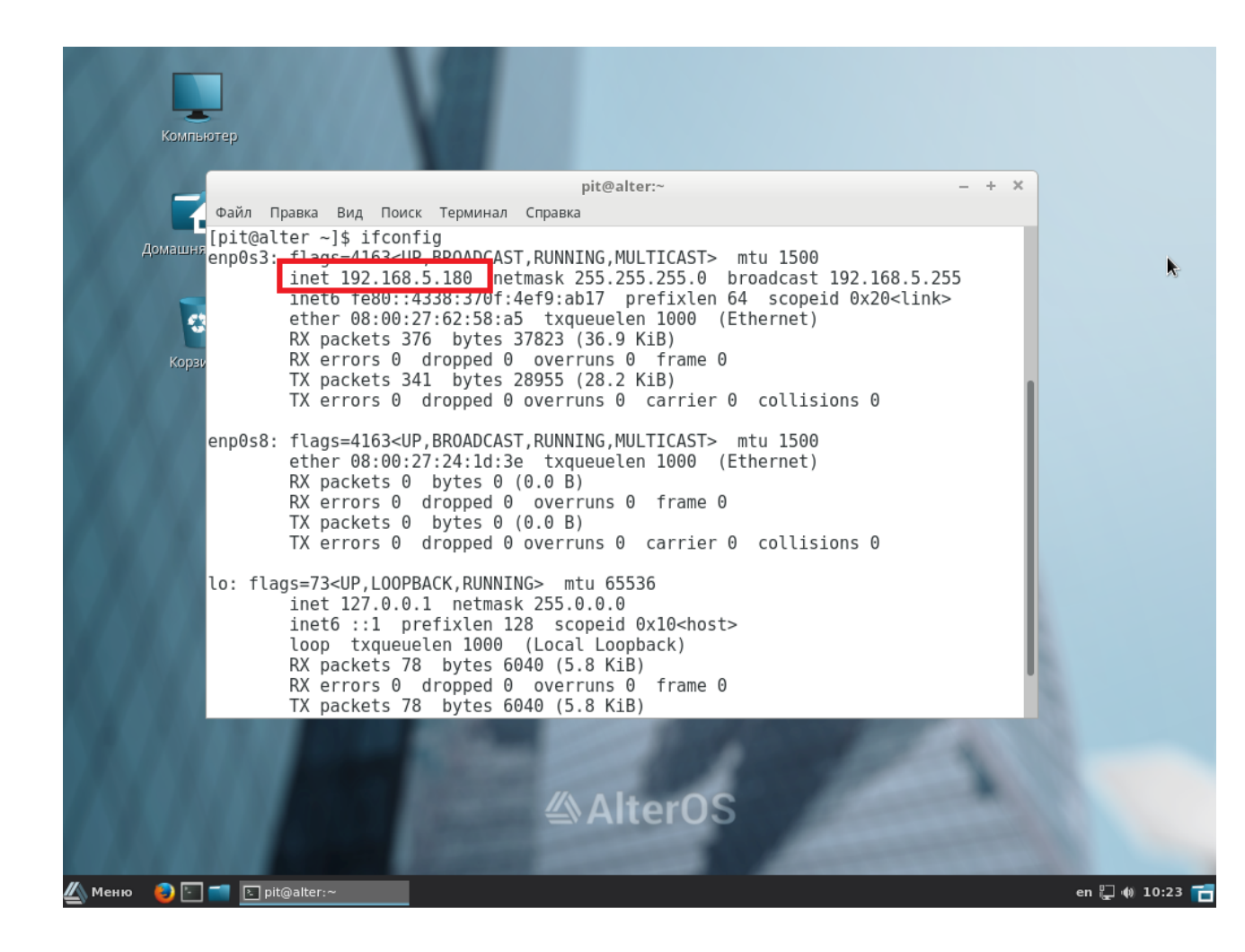

#### 1.3 Подключение к серверу x2go из MS Windows

Для подключения к серверу запускаем на Windows-компьютере программу **X2Go Client**:

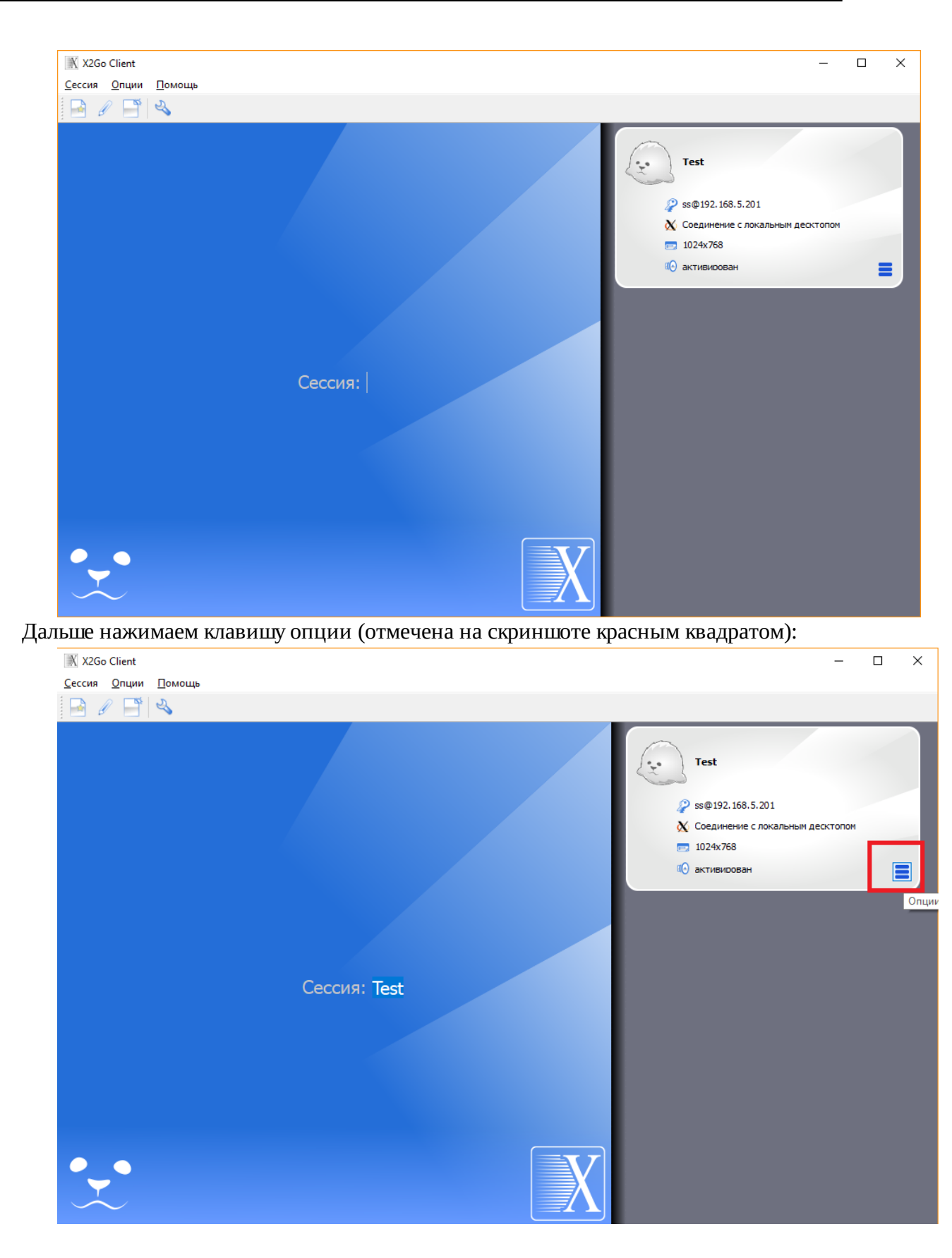

И изменяем настройки по умолчанию на настройки соответствующие нашему подключению (Session Preferences):

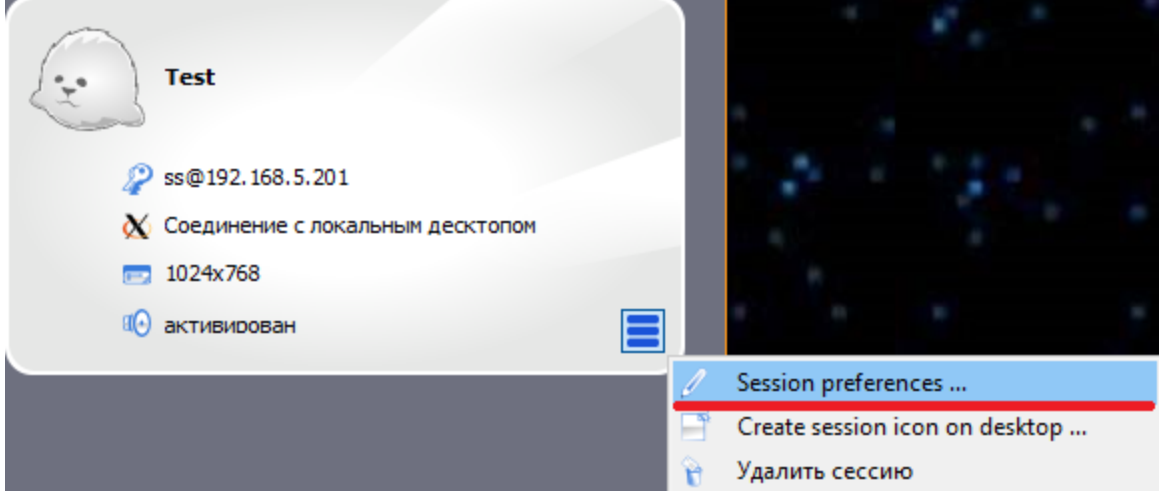

#### Заполняем:

+ Имя сессии

+ Хост (это адрес полученный в п.4 'Настройка серверной части Alter-OS для x2go )

+ Имя пользователя. ip-адрес компьютера и имя пользователя с которым мы хотим подключиться к удалённому компьютеру и нажимаем «OK":

| 🖉 Установки сессии - Test                                 |       | ?         | $\times$ |
|-----------------------------------------------------------|-------|-----------|----------|
| Сессия Соединение Ввод/Вывод Медиа Экспорт каталогов      |       |           |          |
| Имя сессии: Test                                          |       |           |          |
| <<изменить значок                                         |       |           |          |
|                                                           |       |           |          |
|                                                           |       |           |          |
|                                                           |       |           |          |
| SSH non:: 22                                              |       |           |          |
| RSA/DSA ключ лля ssb соединения:                          |       |           |          |
| Try auto login (via SSH Agent or default SSH kev)         |       |           |          |
| П Авторизация Kerberos 5 (GSSAPI)                         |       |           |          |
| Делегация GSSAPI на сервер                                |       |           |          |
| Использовать прокси сервер для SSH соединения             |       |           |          |
| Тип сессии<br>Соединение с локальным десктопом 🔻 Команда: |       |           |          |
|                                                           |       |           |          |
|                                                           |       |           |          |
|                                                           |       |           |          |
|                                                           |       |           |          |
|                                                           |       |           |          |
|                                                           |       |           |          |
| ок с                                                      | тмена | По умолча | анию     |
|                                                           |       |           |          |

После этого два раза кликаем левой кнопкой мыши на сессии **Test** и попадаем в окошко ввода пароля:

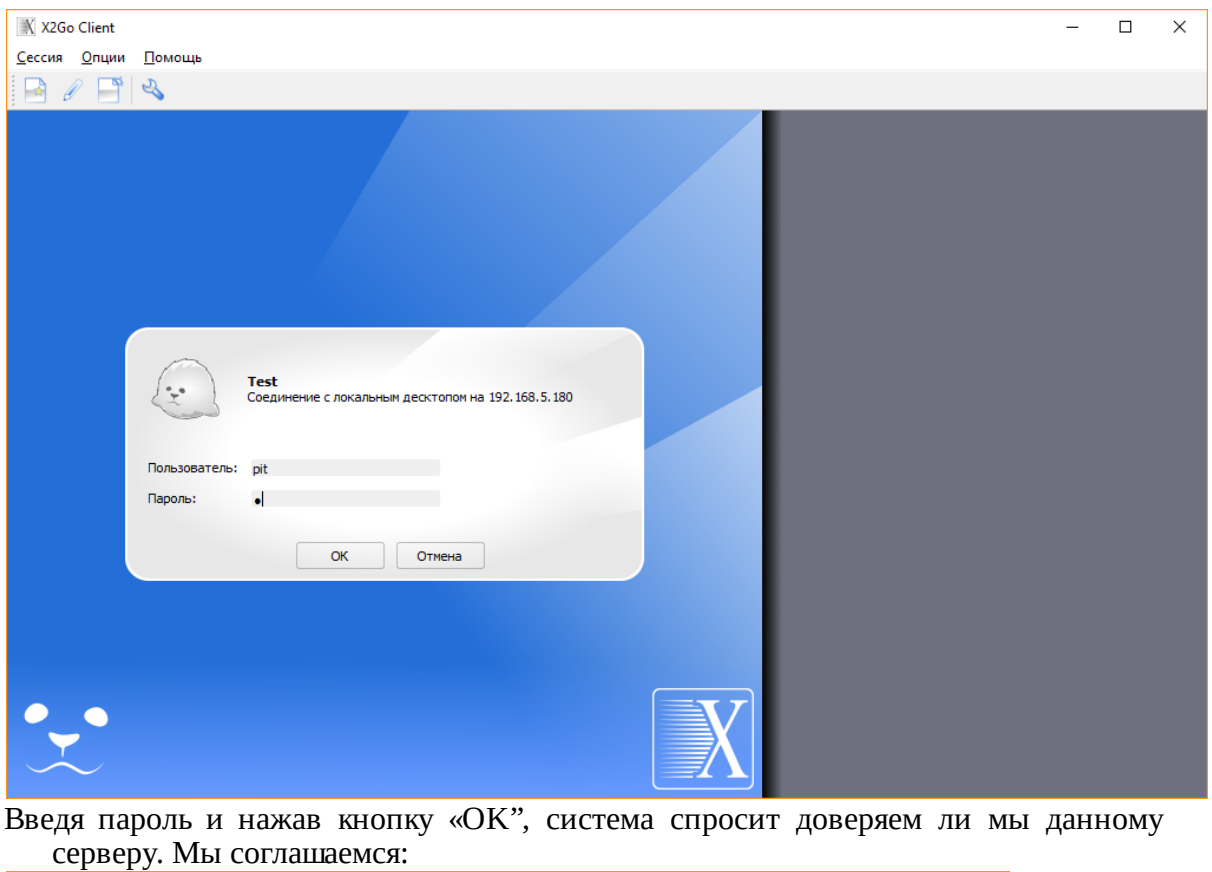

| K Host key verification failed. |                                                                                                    |  |  |  |
|---------------------------------|----------------------------------------------------------------------------------------------------|--|--|--|
|                                 | Сервер не известен. Доверяете ли вы этому ключу?<br>Public key hash: 192.168.5.180:22 -<br>f1:61:21:f2:25:bf:1f:58:57:3c:c9:61:21:87:b3:a0:a2:ae:85:19 |  |  |  |
|                                 | <u>Д</u> а <u>Н</u> ет                                                                                                    |  |  |  |

Дальше система спрашивает каким образом мы хотим подключиться: только просмотр или же полное управление? Мы выбираем "полный доступ" и нажимаем "ОК":

13

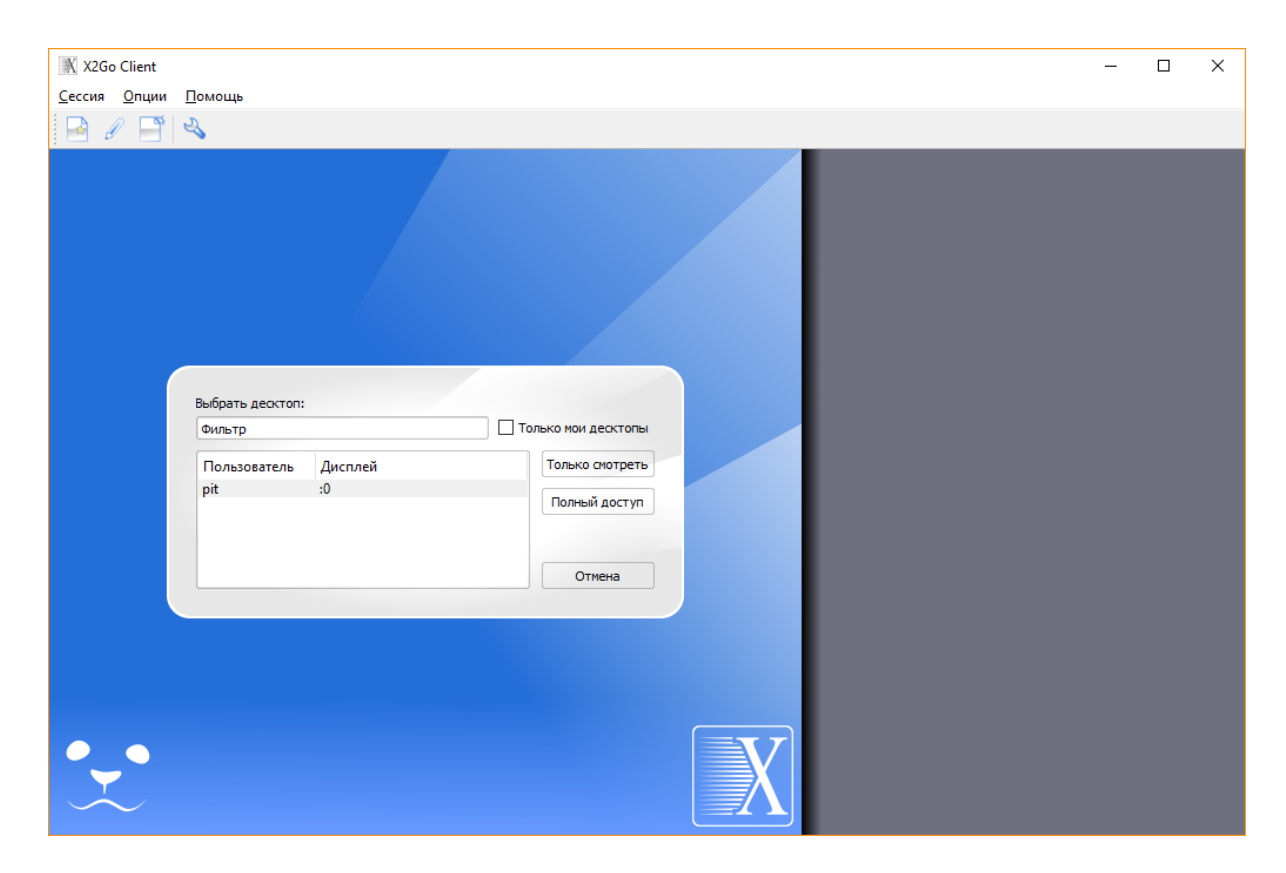

После этого мы увидим приглашение ввода пароля на удалённом сервере:

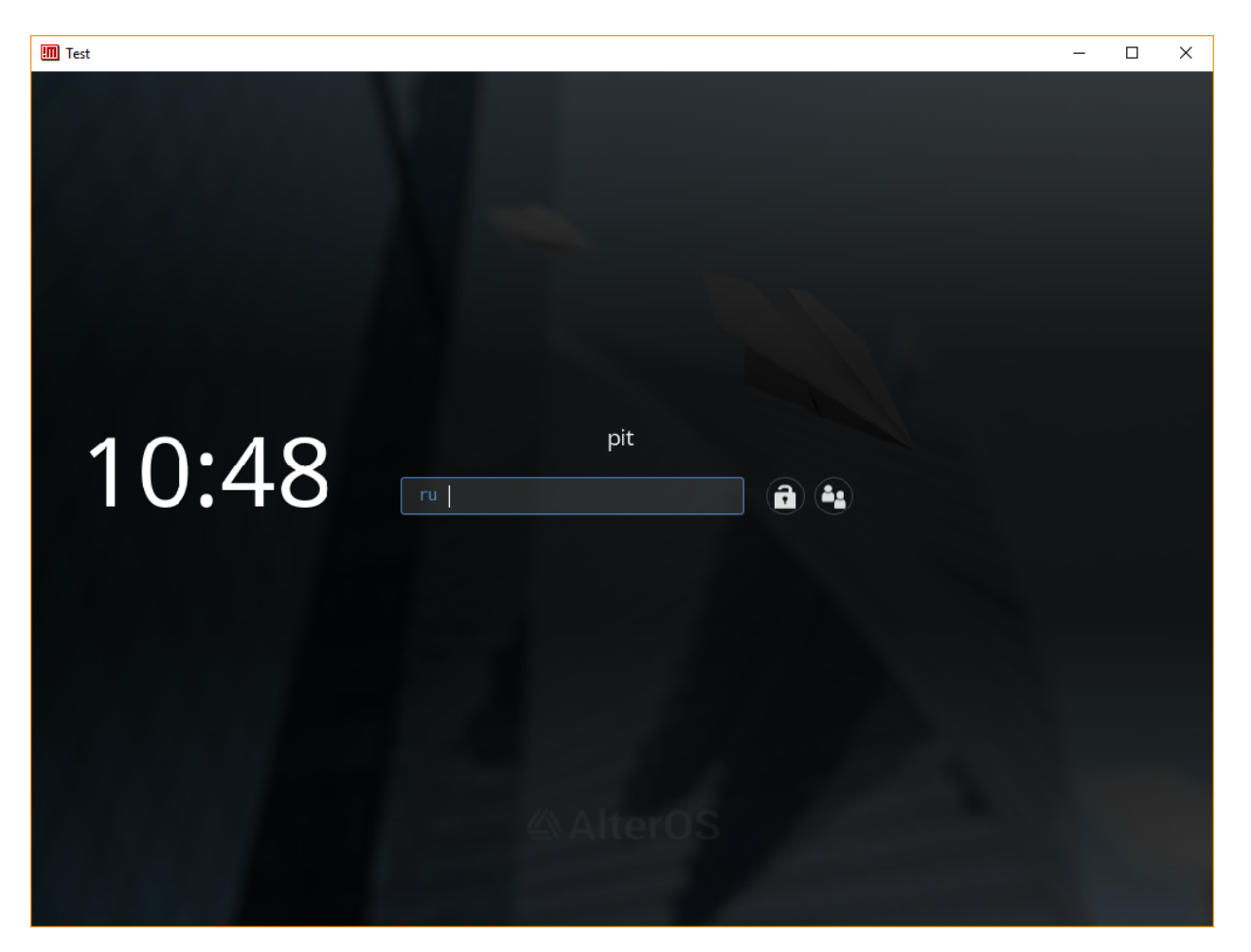

### 1.4 Подключение к серверу x2go из AlterOS

Для установки клиентской части необходимо запустить терминал (кнопка ГлавноеМеню – Стандартные – Терминал):

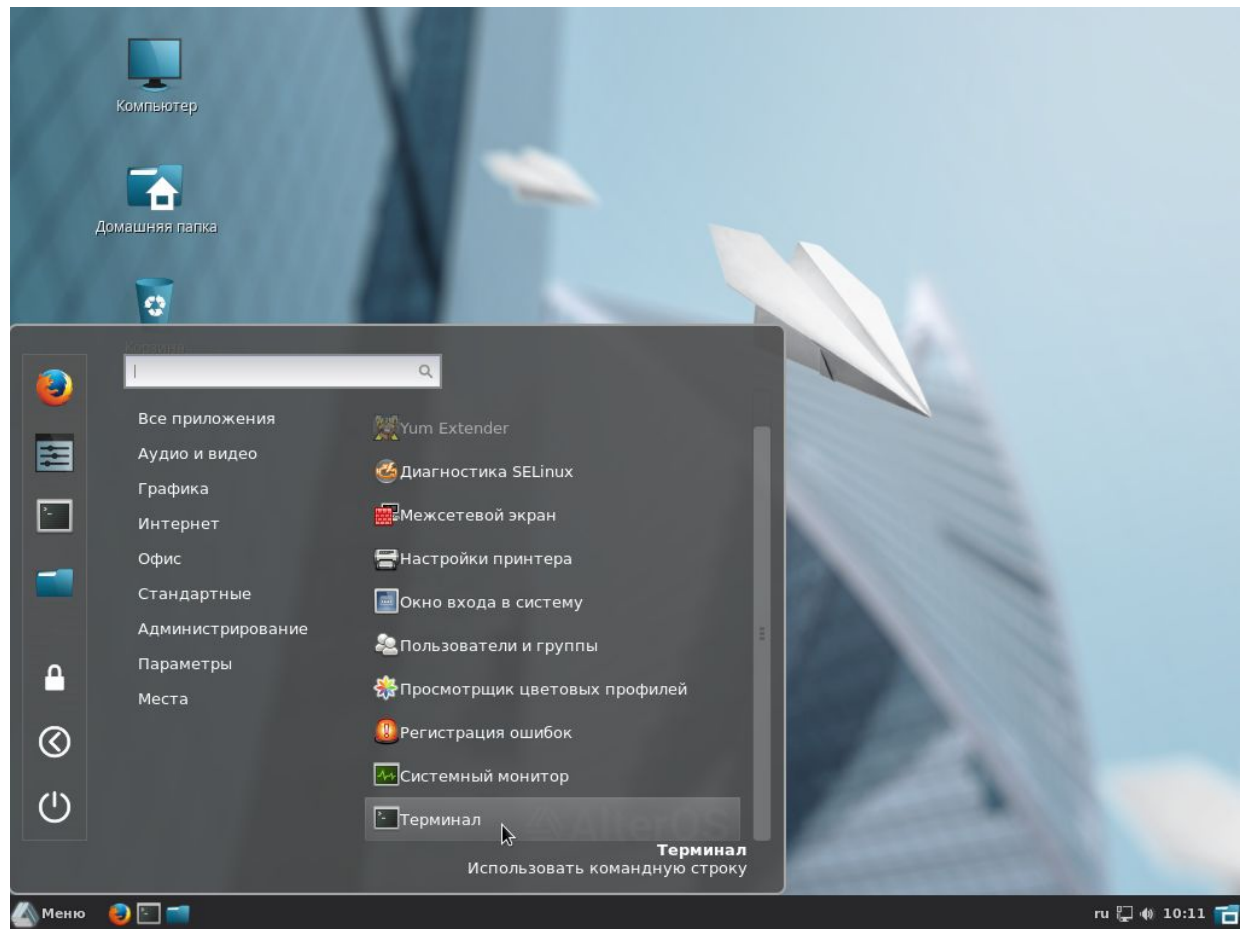

Дальше в терминале запускаем команду установки терминального клиента с правами суперпользователя:

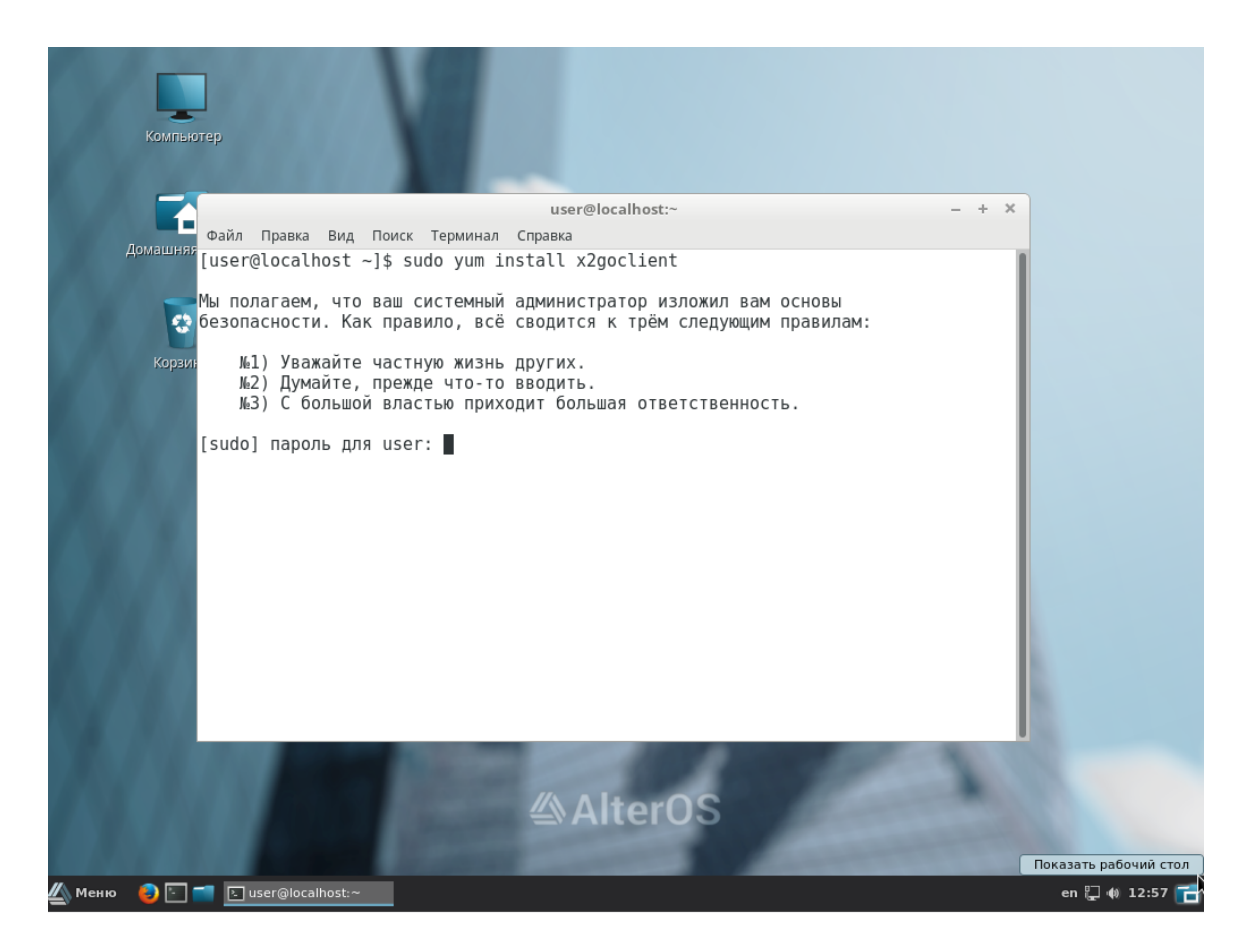

<u>Далее программа установки сообщит нам, что терминальный клиент установлен</u>! Зайти "Главное меню - Интернет и запустить X2Go Client"

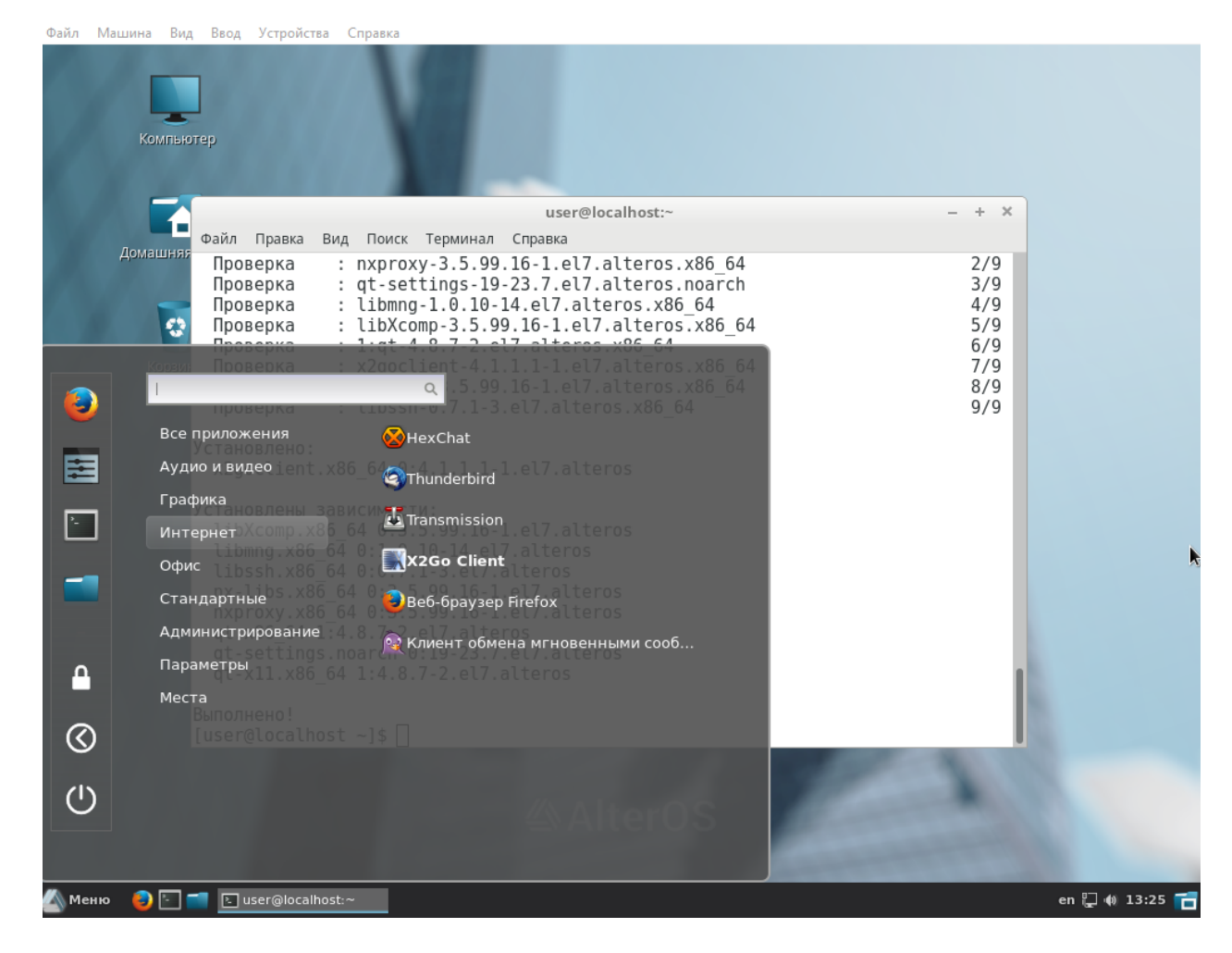

Откроется окно с предложением добавить новую сессию. Заполнить:

+ Имя сессии

+ Хост (это адрес полученный в п.4 'Настройка серверной части Alter-OS для x2go )

+ Имя пользователя.

После этого два раза кликаем левой кнопкой мыши на сессии **Test** и попадаем в окошко ввода пароля:

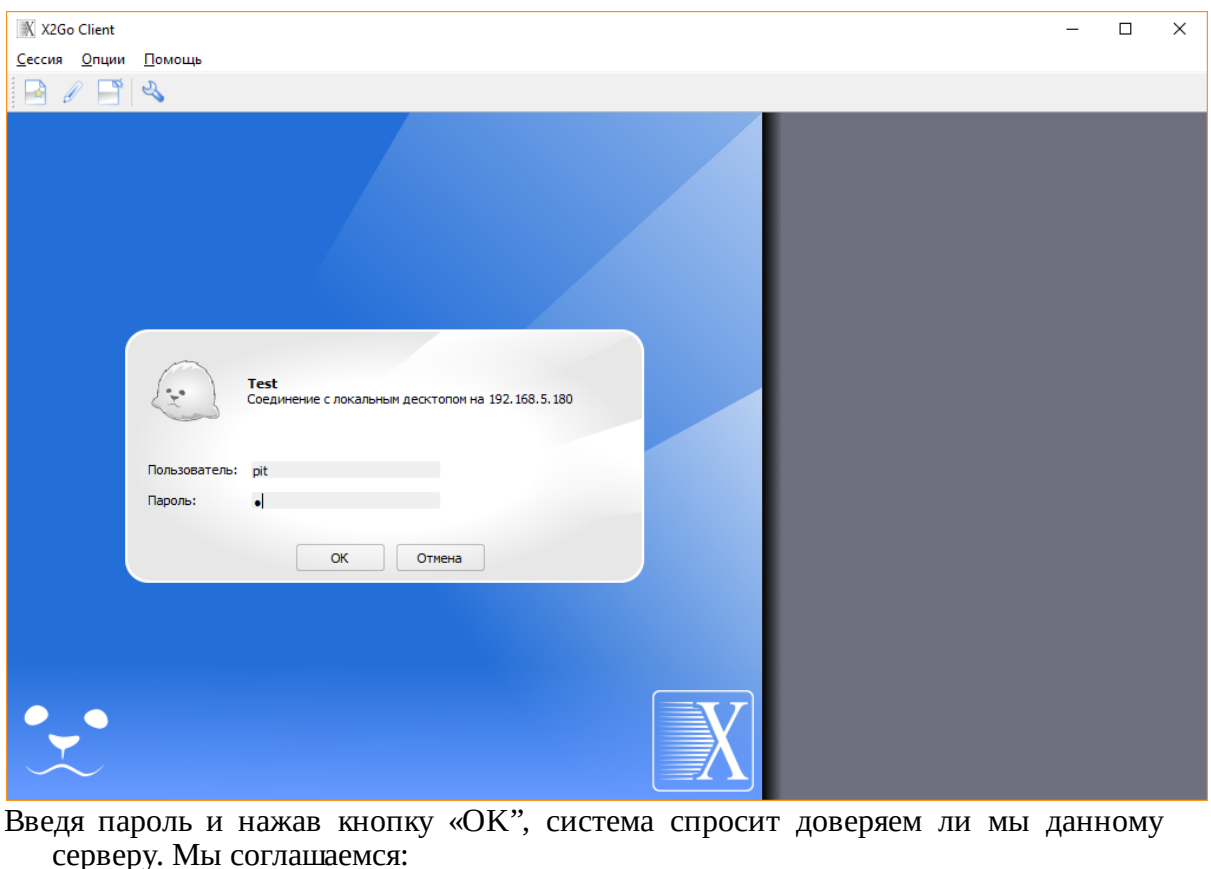

| Серь                              | еру. тыы соглашаеттся.                                                                                                    |   |            |  |             |   |
|-----------------------------------|----------------------------------------------------------------------------------------------------|---|------------|--|-------------|---|
| M Host key verification failed. X |                                                                                                    |   |            |  |             | × |
|                                   | Сервер не известен. Доверяете ли вы этому ключу?<br>Public key hash: 192.168.5.180:22 -<br>f1:61:21:f2:25:bf:1f:58:57:3c:c9:61:21:87:b3:a0:a2:ae:85:19 | 9 |            |  |             |   |
|                                   |                                                                                                    |   | <u>Д</u> а |  | <u>Н</u> ет |   |

Дальше система спрашивает каким образом мы хотим подключиться: только просмотр или же полное управление? Мы выбираем "полный доступ" и нажимаем "ОК":

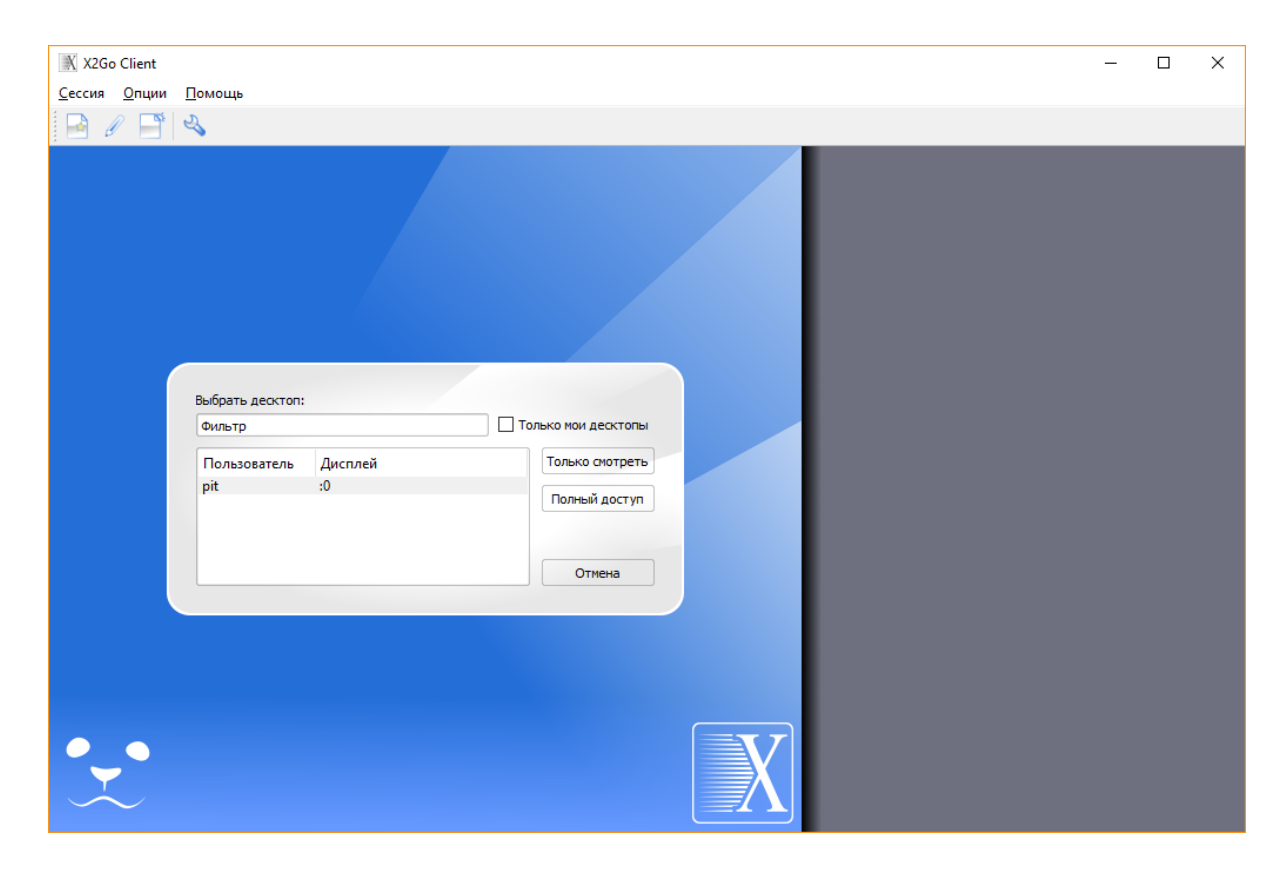

После этого мы увидим приглашение ввода пароля на удалённом сервере:

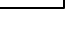

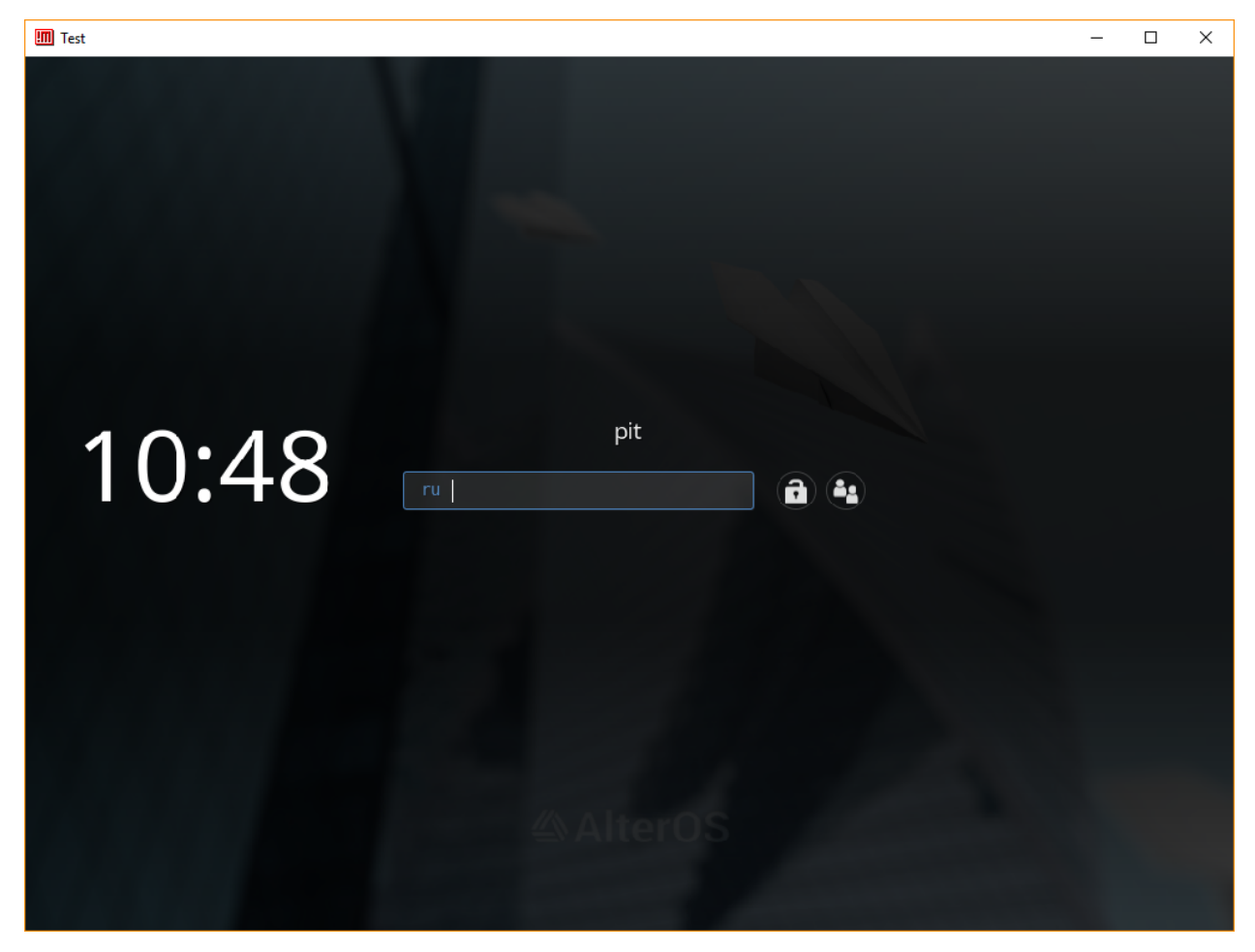

#### 2 Добавление пользователей в AlterOS

1. Для добавления пользователя необходимо нажать на ГлавноеМеню и в строке поиска ввести "Пользователи и группы":

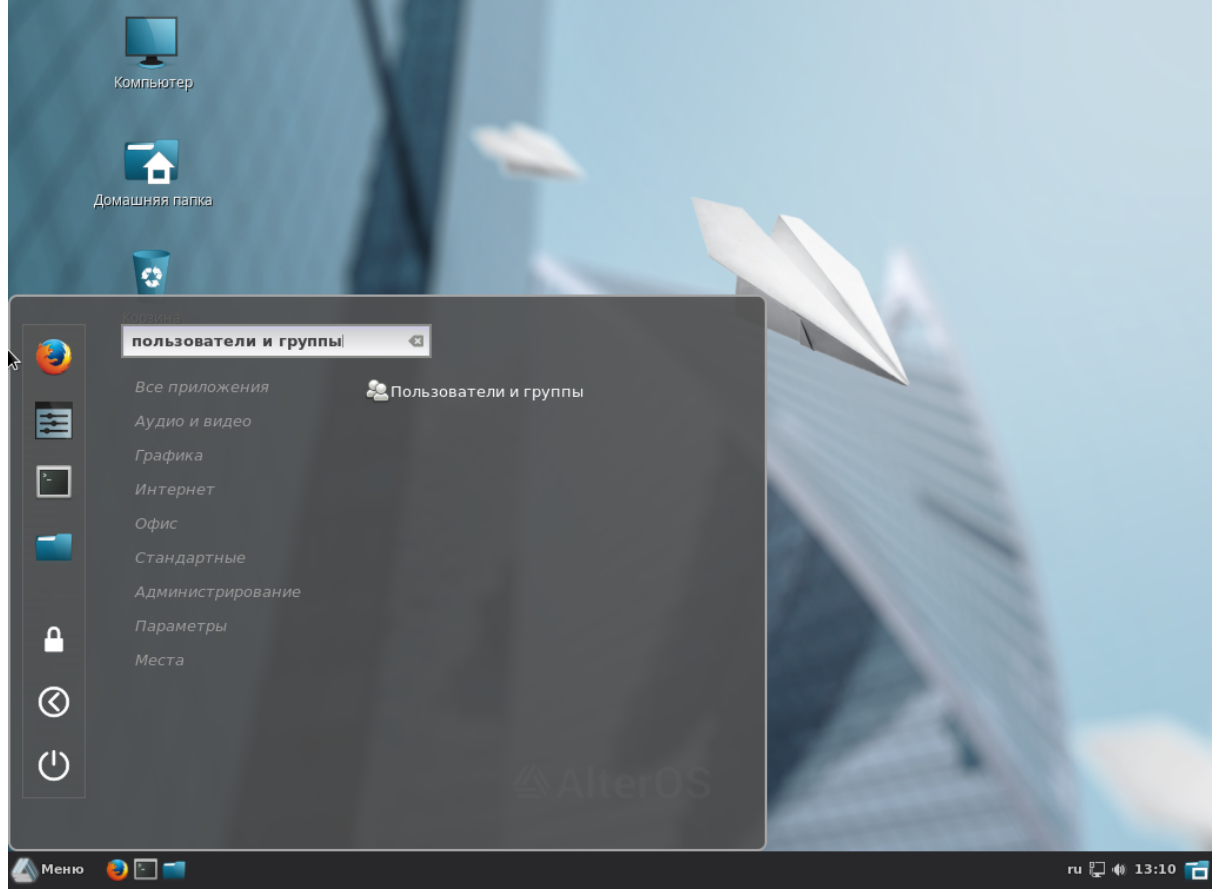

2. После ввода пароля администратора:

| Компьютер            |                                                                                                    | k   |
|----------------------|----------------------------------------------------------------------------------------------------|-----|
| Домашняя папка       |                                                                                                    |     |
| Корзина              | Аутентифицировать       ×         Аuthentication is required to run the Users and Groups         Приложение пытается выполнить действие, которое требует дополнительных привилегий. Для выполнения этого действия требуется аутентификация.         Пароль:         • Подробности         Отменить       Аутентифицировать |     |
| Меню 🌒 🕞 💷 🛥 Аутенти | ФАІтегОЗ<br>Фицировать го 🖫 Ф 13                                                                                                    | 112 |

3. Вы попадаете в окно добавления пользователя, в котором нажимаете кнопку "Добавить", далее заполняете все поля:

| Компьютер            |                                                                                                    |                |
|----------------------|----------------------------------------------------------------------------------------------------|----------------|
|                      | Пользователи и группы — +                                                                                                    | ×              |
| Домашняя папка       | Пользователи Группы                                                                                                    |                |
| Корзина              | изег<br>изег<br>Тип учётной записи<br>Полное имя<br>Vasily Ivanov<br>Имя пользователя<br>Имя пользователя vasily<br>Имя пользователя должно содержать только:<br>- строчные латинские буквы (а-2)<br>- цифры (0-9)<br>- символы <sup>11</sup> , <sup>11</sup> , <sup>11</sup><br>Отменить<br>Добавить | *              |
|                      |                                                                                                    |                |
|                      | <b>AlterOS</b>                                                                                                    |                |
| 실 Меню 🛛 😜 🔚 📹 🛓 По. | ользователи и гр                                                                                                    | en 🖵 🚸 13:14 👕 |

4. И нажимаете кнопку "Добавить".

5. После добавления пользователя, необходимо задать ему пароль. Для этого нажимаем на точечки напротив пароля:

| Компьютер                                                                | Пользователи и группы – + ×                                                                                         | ×                                      |
|--------------------------------------------------------------------------|----------------------------------------------------------------------------------------------------|----------------------------------------|
| Домашини<br>Пров<br>Пров<br>Пров<br>Пров<br>Пров<br>Пров<br>Пров<br>Пров | Тользователи Группы<br>User<br>Vasily Ivanov<br>vasily<br>Vasily Ivanov<br>Vasily Ivanov<br>Пароль<br>Группы vasily | /9<br>/9<br>/9<br>/9<br>/9<br>/9<br>/9 |
| Luser@                                                                   | Avodavi b Эдолить<br>AlterOS                                                                                        | en 📮 🏘 13:42 🚰                         |

6. И вводим пароль, а после этого подтверждаем ввод, нажав на кнопку "Изменить":

| Файл                                                              | Пользователи                        | Пользователи и группы                                   |                                                          |                          | - + × | ×                                      |  |
|-------------------------------------------------------------------|-------------------------------------|---------------------------------------------------------|----------------------------------------------------------|--------------------------|-------|----------------------------------------|--|
| Гров<br>Пров<br>Пров<br>Пров<br>Пров<br>Пров<br>Пров<br>Пров<br>П | user<br>user<br>Vasily Iv<br>vasily | <b>/апоу</b><br>И<br>Новый пароль<br>Подтвердить пароль | Изображение  вменить пароль  Показывать пароль  Отменить | ×<br>Средний<br>1зменить | *     | /9<br>/9<br>/9<br>/9<br>/9<br>/9<br>/9 |  |
| qt-s<br>qt-x<br>Выполн<br>[user@                                  | Добавить                            | Удалить                                                 |                                                          |                          |       |                                        |  |

Пользователь создан, теперь можно войти в систему с новой учетной записью.